## Ćwiczenie 4 - Pracownicy, wypłata wynagrodzeń/Kadry i płace

Przygotowania:

1. Uruchom Comarch ERP Optima.

Przebieg ćwiczenia:

- 1. Podczas wdrożenia systemu nie wpisano do konfiguracji wszystkich urzędów skarbowych -> dodaj nowy urząd skarbowy (Ogólne -> Inne -> Urzędy), wprowadź wymagane dane i adres.
- Do działu sprzedaży został zatrudniony nowy pracownik, zatem dział kadr jest odpowiedzialny za wprowadzenie jego danych -> dodaj nowego pracownika, wprowadź wymagane dane w zakładce 1 a następnie:
  - a. Zakładka 2: zamieszkuje poza miejscowością w której pracuje ("koszty uzyskania z tytułu" podwyższone o 25%), podlega pod urząd skarbowy utworzony w punkcie 1.
  - b. Zakładka 3:
    - zatrudniony od 01.10.2015 na czas nieokreślony,
    - stanowisko sprzedawca,
    - stawka: 5000 brutto / m-c.
  - c. Zakładki 4 i 5:
    - podlega ubezpieczeniom wszystkim (można wprowadzić kod: 0110)
    - lekki stopień niepełnosprawności
    - kod NFZ odpowiedni dla wybranego województwa.
- 3. Każdemu pracownikowi należy się zaplata za wykonaną pracę -> sporządź listę płac i nalicz wypłatę dla tego pracownika:

 - jeśli nie ma aktualnej listy płac to należy ją utworzyć dla etatu, dla miesiąca Listopad (Dokument: E - etat, Rodzaj: Etat),

- aby naliczyć wypłatę dla pracownika, należy w oknie "Wypłaty pracowników" wybrać utworzoną wcześniej listę płac, zaznaczyć dodanego pracownika i następnie "+".

- 4. Ostateczna kwota wypłaty często składa się z różnych dodatków -> dodaj kolejne pozycje na liście elementy wypłaty, np. Premia uznaniowa, itp. Zamknij listę płac.
- 5. Ostatnim krokiem, aby pracownik uzyskał wynagrodzenie jest jego wypłata z kasy pracodawcy -> wypłać wynagrodzenie tworząc dokument KW w module Kasa/Bank
  - a. Wybierz kontrahenta jako pracownik, w tym celu rozwiń listę dostępną pod przyciskiem "Kontrahent" (zapisy kasowo/bankowe -> Rejestr: kasa, następnie "+")
  - b. Wybierz kategorię wynagrodzenie dla pracownika
  - c. Zaznacz opcję "wynagrodzenie dla pracownika"
  - d. W zakładce rozliczenia dokumentów zaznacz uzgodnij kwotę zapisu z wartością rozliczanych dokumentów, następnie "+", wybierz odpowiedni dokument i zapisz.
- 6. Wykonaj sprawozdanie.

Sprawozdanie:

- Przedstaw zakładki utworzonego pracownika,
- Przedstaw wszystkie wystawione dokumenty,
- Wykonując zrzut ekranu zadbaj aby widoczne były powiązania z innymi dokumentami, np. jak na obrazku poniżej, w tym celu użyj np. narzędzie wycinanie dostępne w systemie Windows 7 lub nowszym aby na jednym obrazku umieścić dodatkowe zakładki, pamiętaj o czytelności obrazków.

| 🖉 Faktury pro forma                                                      | 🕊 Faktura pro forma FPF/1/2015 - podgląd                                 | - 🗆 🛛    |
|--------------------------------------------------------------------------|--------------------------------------------------------------------------|----------|
| Przeciągnij tutaj nagłówek kolumny, jeśli ma ona być podstawą grupowania | 1 Ogólne 2 Kontrahent 3 Dodatkowe 4 Dokumenty 5 Atrybuty                 | for 🗌 RO |
| Numer dokumentu 🔺 Status Data wyst, Magazyn                              | Dokument: FPF V Numer: FPF 1 😌 2015                                      |          |
| X                                                                        | Nagłówek                                                                 | ۲        |
| FPF/1/2015 RO ZL 2015-10-12 MAGAZYN                                      | Kontrahent V BIUROWIEC SKAWINA V BIUROwiec sp. z o.o. Oddzieł w Skawinie |          |
|                                                                          | Kategoria MAT. BILROWE S Materiały blurowe                               |          |
|                                                                          | Magazyn MAGAZYN 🗸 Magazyn główny                                         | Off M    |
|                                                                          | Daty i Wartości                                                          | ۲        |
|                                                                          | Data wystawienia: 🔽 2015-10-12 💭 Rabat: 0,00 % 🔂 Netto: 16,50 PLN        | a        |
| 1                                                                        | Data sprzedaży: ☑ 2015-10-12 ⊕ Płatność: przelew ☑ Razem: 20,30 PLN      | 9        |
|                                                                          | Faktura liczona od: netto V 2015-10-19 🖶                                 |          |
| Kliknij, aby rozwinąć filtr zaawansowany                                 |                                                                          |          |
| Schemat numeracji: -wszystkie-                                           | In a Kad Manua Badd In Dahab Cong Washed Marks & Marks                   |          |
| Numery od: U do: U                                                       |                                                                          |          |
| Data sprzedaży 00: ♥ 2015-10-12 ♥ 00: ♥ 2015-10-12                       |                                                                          |          |
|                                                                          | 🕊 Faktura pro forma FPF/1/2015 - podgląd                                 | - 8 🛛    |
| Filtr:                                                                   | LOgólne Z.Kontrahent 3 Dodatkowe 1 Dokumenty 5 Atrybuty                  | or 🗌 RO  |
|                                                                          | Dokumenty powiązane (                                                    | ی او     |
| Ro IS - 20 ML                                                            | numer - Typ Data Razem netto Magazyn                                     |          |
|                                                                          | FA/7/2015 FA 2015-10-12 8,13 MAGAZYN                                     | X        |
|                                                                          | RO/1/2015 RO 2015-10-12 16,50 MAGAZYN                                    |          |
|                                                                          | Bblitteka dokumentów                                                     | A 1      |